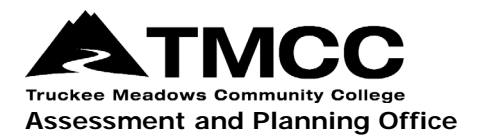

## VIEWING COURSE LEARNING OUTCOMES

## Viewing Course Student Learning Outcomes (CSLOs) For All Courses Within A Department

One question that the Assessment and Planning Office is asked is "Where can I find the official, approved learning outcomes for my course?" This information can be retrieved in eLumen for all courses within a department with the Department Coordinator user role.

- 1. Login to eLumen with your TMCC username and password. Use Chrome or Firefox as your browser.
- 2. You will need to have the Department Coordinator user role to see the CSLOs of any course in your department. Select this role and your department from the drop-down menus. eLumen "departments" indicate the course prefixes in this area according to how they are coded in PeopleSoft. If you do not have these options, please contact the Assessment and Planning Office.

| e             |                                |                              |                          |                                                    |
|---------------|--------------------------------|------------------------------|--------------------------|----------------------------------------------------|
| Melissa Dea   | admond as Department Coordinat | ▼ in Radiologic Technology ▼ |                          | Account Settings <b>?</b> Support <b>X</b> Log Out |
| Strategic Pla | anning                         | SLOs & Assessments           | Org Management           | Reports                                            |
| SLOs Listing  | Curriculum Map Outcomes G      | roups Assessments            |                          |                                                    |
| CSLOs PSLOs   | PSLO Classes for Program -     | ISLOs Student Services       |                          |                                                    |
| Туре          | Course Group                   | Include Inactive SLOs        | Include Inactive Courses | Term                                               |
| Course        | ▼ No Course Group              | V No V                       | No                       | ▼ Spring 2020 ▼                                    |

3. Select SLOs & Assessment on the toolbar, and then the SLO Listing tab and CSLOs subtab.

| e              |                              |        |                       |   |                          |     |                                                 |
|----------------|------------------------------|--------|-----------------------|---|--------------------------|-----|-------------------------------------------------|
| Melissa Dea    | dmond as Department Coordina | i 🔻 in | Radiologic Technology | • | Inbox                    | Acc | ount Settings <b>?</b> Support <b>X</b> Log Out |
| Strategic Plan | nning                        | SLOs & | Assessments           |   | Org Management           |     | Reports                                         |
| SLOs Listing   | Curriculum Map Outcomes      | Groups | Assessments           |   |                          |     |                                                 |
| CSLOs PSLOs    | PSLO Classes for Program 🗸   | ISLOs  | Student Services      |   |                          |     |                                                 |
| Туре           | Course Group                 |        | Include Inactive SLOs |   | Include Inactive Courses |     | Term                                            |
| Course         | ▼ No Course Group            | ¥      | No                    | • | No                       | Ŧ   | Spring 2020 👻                                   |

4. Scroll down the page to see all the courses within the department and their CSLOs.

| AMI236 - Cross-Sectional Anatomy<br>Active                                                                                 | / and Pathology f<br>from 08/29/2016 | or Imaging Professiona | ls       |                 |  |  |  |  |  |  |
|----------------------------------------------------------------------------------------------------|--------------------------------------|------------------------|----------|-----------------|--|--|--|--|--|--|
| Add CSLO Synchronization                                                                                                   |                                      |                        |          |                 |  |  |  |  |  |  |
|                                                                                                    |                                      |                        | SLO Per  | SLO Performance |  |  |  |  |  |  |
| CSLO                                                                                                    | Start Date                           | End Date               | Expected | Spring 2020     |  |  |  |  |  |  |
| <ol> <li>Identify and describe cross-sectional anatomy of the human body using<br/>appropriate terminology.</li> </ol>     | 08/22/2010                           | Not specified          | 70 %     | -               |  |  |  |  |  |  |
| 2. Identify and describe the basic pathology of the human body.                                                            | 08/22/2010                           | Not specified          | 70 %     | -               |  |  |  |  |  |  |
| Active from 08/29/2016                                                                                                    |                                      |                        |          |                 |  |  |  |  |  |  |
| <b>C</b> [10                                                                                                    | Start Data                           | Frid Date              | SLO Per  | rformance       |  |  |  |  |  |  |
| CSLO                                                                                                    | Start Date                           | End Date               | Expected | Spring 2020     |  |  |  |  |  |  |
| <ol> <li>Calculate, manipulate, and critique imaging parameters, and options for<br/>image quality.</li> </ol>             | 08/22/2010                           | Not specified          | 70 %     | -               |  |  |  |  |  |  |
| <ol><li>Describe and apply the basic principles and physics concepts utilized in MRI<br/>examinations.</li></ol>           | 08/22/2010                           | Not specified          | 70 %     | -               |  |  |  |  |  |  |
| <ol> <li>Describe the types of data manipulations as related to traditional and<br/>advanced imaging sequences.</li> </ol> | 08/22/2010                           | Not specified          | 70 %     | -               |  |  |  |  |  |  |

5. To update your CSLOs, you must go through the Curriculum Review Committee (CRC) approval process. However, if you made recent updates to your SLOs that were approved by CRC and are not appearing in eLumen, please contact the Assessment and Planning Office:

Donna Clifford, <u>dclifford@tmcc.edu</u>, 775-673-7120 Melissa Deadmond, <u>mdeadmond@tmcc.edu</u>, 775-337-5649